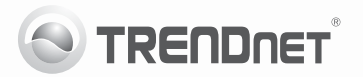

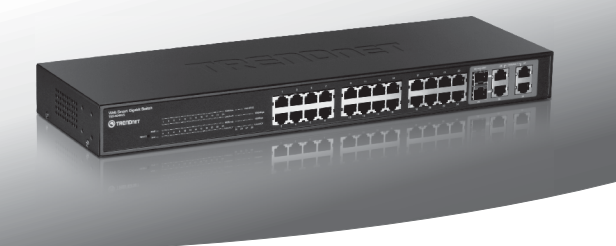

# 24-Port 10/100Mbps Web Smart Switch w/4 Gigabit Ports and 2 Mini-GBIC Slots

#### TEG-424WS

- Anleitung zur Schnellinstallation (1)
- Troubleshooting (3)

#### 1. Bevor Sie anfangen

#### Packungsinhalt

- TEG-424WS
- Mehrsprachige Installationsanleitung
- CD-ROM (Dienstprogramm & Bedienungsanleitung)
- Stromkabel
- Montagesatz f
  ür Gestell

Wenn keiner der oben genannten Inhalte fehlen, wenden Sie sich an Ihren Fachhändler.

#### Installationsanforderungen

- · Computer mit korrekt installiertem Netzwerkadapter
- Kat. 5, Kat. 5e oder Kat. 6RJ-45 Netzwerkkabel

#### Optionale Geräte

- Standardmäßiges 19"-Gestell
- Mini-GBIC-Modul (e.g. TEG-MGBSX, TEG-MGBS10, TEG-MGBS40, TEG-MGBS80, TEG-MGBS10D35, TEG-MGBS40D35)

#### 2. Installation der Hardware

#### Hinweis:

- Konfigurieren Sie den TEG-424WS nach Abschluss der Hardware-Installation über den Webbrowser. Öffnen Sie Ihren Webbrowser und geben Sie die standardmäßige IP-Adresse http://192.168.0.1 ein. Das Standardkennwort lautet "admin". Achten Sie darauf, dass Ihr Computer und der TEG-424WS dem gleichen Netzwerksegment zugeordnet sind.
- Die Mini-GBIC-Steckplätze entsprechen den Gigabit-Ethernet-Ports 25 und 26. Bei Nutzung der Mini-GBIC-Steckplätze sind die Gigabit-Ethernet-Ports 25 und 26 deaktiviert.

- Installieren Sie das Verwaltungsprogramm f
  ür webbasierte Smart-Switches, wenn Sie alle webbasierten Switches Ihres Netzwerks problemlos auffinden, IP-Adressen zuweisen, Kennw
  örter 
  ändern und die Firmware aktualisieren m
  öchten. Befolgen Sie die in der Bedienungsanleitung angegebenen Schritte.
- Schließen Sie das Stromkabel an der Rückseite des TEG-424WS an und stecken Sie es in eine Steckdose.

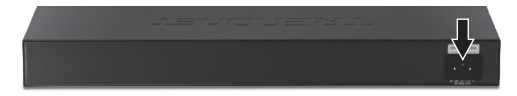

 Verbinden Sie den Computer über ein RJ-45-Netzwerkkabel mit einem freien Ethernet-Port des TEG-424WS.

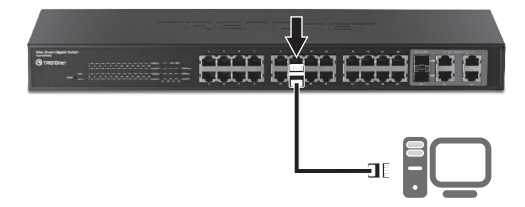

Weitere Informationen zu den Konfigurations- und erweiterten Einstellungen des Dienstprogramms für webbasierte Smart-Switches finden Sie in der Bedienungsanleitung auf der beiliegenden CD-ROM oder auf der Webseite von TRENDnet unter www.trendnet.com.

#### After connecting the TEG-424WS to a power outlet, the LEDs do not turn on.

- Check the connection of the power cord to the TEG-424WS and the power outlet.
- 2. Check that the power outlet is receiving power.

### 2. When I access the TEG-424WS using a web browser, I get a screen that tells me "only one user can login". What should I do?

Another computer is configuring the TEG-424WS. Please wait until the user logs off. If the other user has already logged off and you still get the same screen, then disconnect the power cord from the TEG-424WS, wait for 5 seconds, reconnect the power cord to the TEG-424WS, allow 5 seconds for the switch to power on, and then attempt to access the web configuration page again.

3. I forgot the administration password. How do I reset my TEG-424WS? Press on the reset button using a pen or paperclip for 10 seconds. The default password is admin. Note: The default password is case sensitive.

## 4. When I connect a computer to the Switch's Gigabit Ethernet port, I am not getting Gigabit speeds. What should I do?

- Check the LEDs on the Switch. When the 1000Mbps LED is off, the computer's connection speed is 10 or 100Mbps.
- 2. Make sure that you have a Gigabit Ethernet adapter installed.
- Make sure to use a Cat. 5e or Cat. 6 Ethernet cable. Some Cat.5 cables are not rated to run in Gigabit.

If you still encounter problems or have any questions regarding the **TEG-424WS**, please refer to the User's Guide included on the provided CD-ROM or contact Trendnet's Technical Support Department.

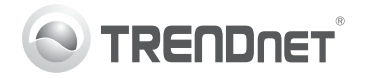

### Product Warranty Registration

Please take a moment to register your product online. Go to TRENDnet's website at http://www.trendnet.com/register

#### Certifications

This equipment has been tested and found to comply with FCC and CE Rules. Operation is subject to the following two conditions:

(1) This device may not cause harmful interference.

(2) This device must accept any interference received. Including interference that may cause undesired operation.

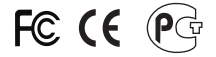

Waste electrical and electronic products must not be disposed of with household waste. Please recycle where facilities exist. Check with you Local Authority or Retailer for recycling advice.

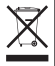

NOTE: THE MANUFACTURER IS NOT RESPONSIBLE FOR ANY RADIO OR TV INTERFERENCE CAUSED BY UNAUTHORIZED MODIFICATIONS TO THIS EQUIPMENT. SUCH MODIFICATIONS COULD VOID THE USER'S AUTHORITY TO OPERATE THE EQUIPMENT.

#### ADVERTENCIA

En todos nuestros equipos se mencionan claramente las características del adaptador de alimentacón necesario para su funcionamiento. El uso de un adaptador distinto al mencionado puede producir daños fisicos y/o daños al equipo conectado. El adaptador de alimentación debe operar con voltaje y frecuencia de la energia electrica domiciliaria existente en el país o zona de instalación.

> TRENDnet 20675 Manhattan Place Torrance, CA 90501. USA

Copyright ©2011. All Rights Reserved. TRENDnet.